## 博士研究生中期考核系统操作指南

一、访问地址

http://xyjs.zuel.edu.cn

说明:户名为学/工号(不区分大小写),初始密码默 认为身份证后六位,有字母则大写;若证件号非大陆身份证 号,则初始密码与用户名相同,有字母则大写。首次登录后 请务必修改密码!忘记密码,自助找回失败时,请在工作时 间联系用户服务中心热线:027-88386099

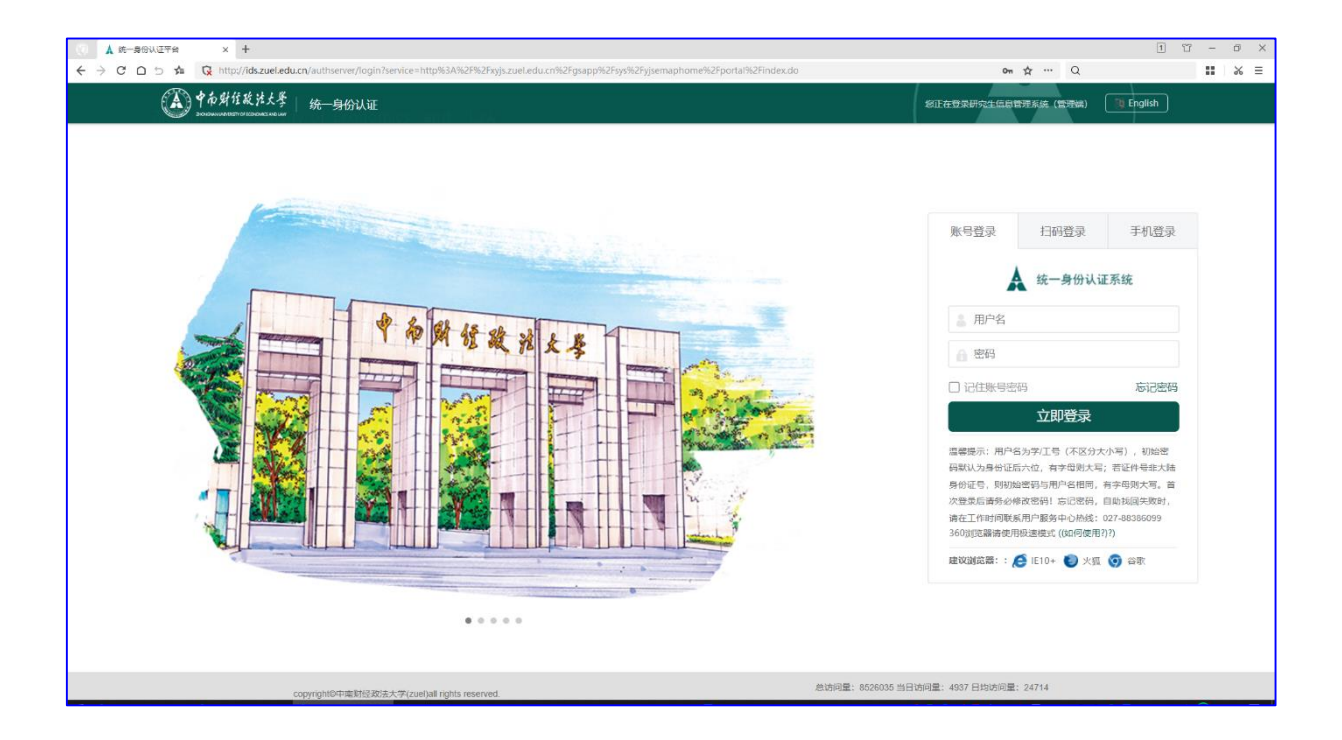

### 二、笔试结果查询

依次点击"培养管理-我的中期考核-中期考核申请-发 起申请"。

1. 笔试相关课程成绩均合格者,系统弹出对话框,提示考核批次,点击"查看",进入面试申请环节。

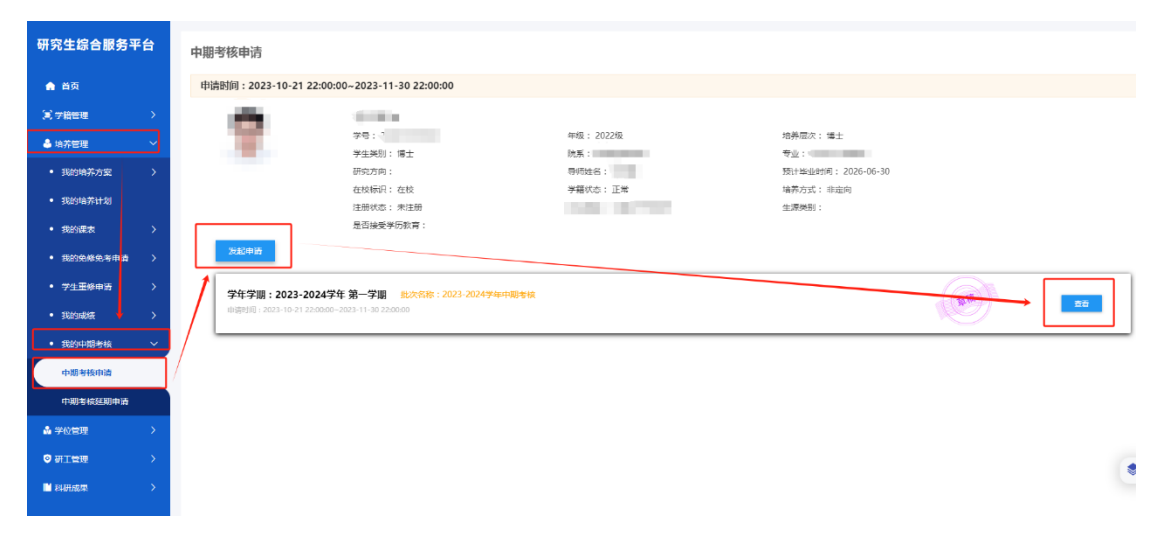

 2. 笔试成绩不合格者无资格参加本次中期考核,系统弹 出对话框提示成绩不合格课程,学生需申请延期考核。

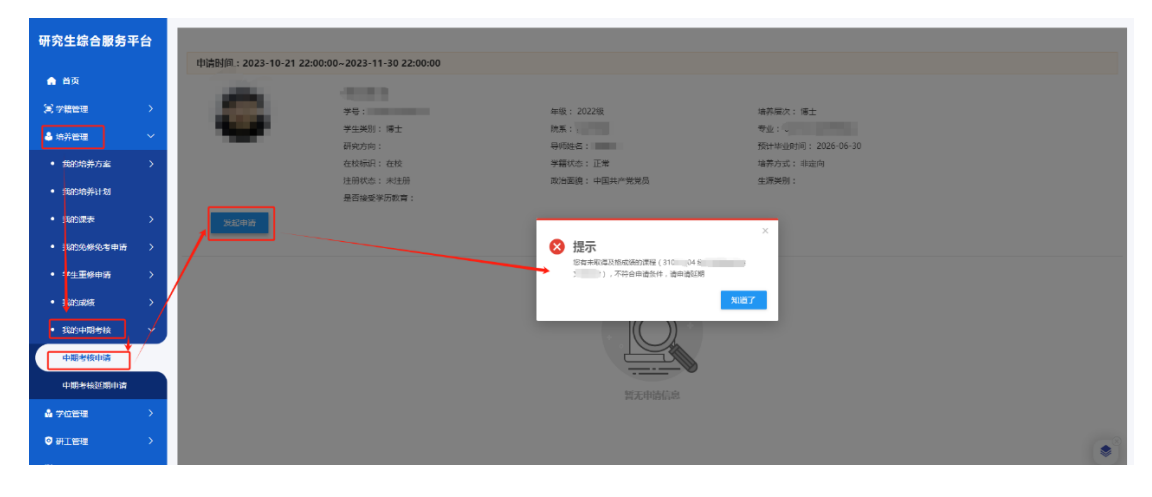

# 三、面试申请

1. 学生填写面试申请材料

点击"查看"进入申请资料填写页面,按要求如实填写 信息,点击"提交"按钮申请院系初步审核。点击"保存" 可暂存已经填好的信息。

| <b>月</b> 甲期甲 <b>府</b>                                                                                                    |          |                            |                          |
|----------------------------------------------------------------------------------------------------|----------|----------------------------|--------------------------|
| 人总结                                                                                                    |          | 审核流程                       |                          |
| 战治思想,学习资度,行为表现,练…                                                                                                    |          | 算冊 1 发起申请                  |                          |
|                                                                                                    |          | 2)待院系初审 👫                  | itte                     |
| <b>察</b> 脚种研项目、学术                                                                                                    | 0/1000   | ▲ 法院系统由 (日)                | 240                      |
| rtv. Katex                                                                                                    |          |                            |                          |
|                                                                                                    | 0/1000   | ④ 审核完成                     |                          |
| 史張靖兄                                                                                                    |          |                            |                          |
|                                                                                                    | 0.11000  |                            |                          |
| 文献培述与表达、外<br>文水学、独立工                                                                                                    | 0/1000   |                            |                          |
|                                                                                                    |          |                            |                          |
|                                                                                                    | 0/1000   |                            |                          |
| 核信息                                                                                                    |          |                            |                          |
| 操作时间 合 操作说明 合 上一步状态 合 下一步状态 合 角色 合                                                                                                    | 审核意见     |                            |                          |
|                                                                                                    |          |                            |                          |
|                                                                                                    |          |                            |                          |
|                                                                                                    |          |                            |                          |
| 没有数据                                                                                                    |          |                            |                          |
|                                                                                                    |          |                            | 0/1000                   |
|                                                                                                    |          |                            |                          |
|                                                                                                    |          |                            | 0/1000                   |
| • 文献综述与表达、外<br>文水平、独立工…                                                                                                    |          |                            | 0/1000                   |
| • 文献统述与表达、外<br>文水平、独立工                                                                                                    |          |                            | 0/1000                   |
| * 文献综述与表达、外<br>* 文水平、独立工…                                                                                                    |          |                            | 0/1000                   |
| - 文獻绘述与表达、外<br>文水平、独立工                                                                                                    |          |                            | 0/1000                   |
| • 文献统述与表达、外<br>文水平、独立工<br>审核信息                                                                                                    |          |                            | 0/1000                   |
| • 文献皖述与表达、外<br>文水平、独立工…<br>审核信息                                                                                                    | <b>下</b> | A 666 A                    | 0/1000<br>0/1000<br>安然會印 |
| <ul> <li>• 文献絵述与表达、外</li> <li>• 文水平、独立工…</li> <li>申核信息</li> <li>操作时间 ↓ 操作说明 ↓ 上一步状态 ↓</li> </ul>                                                                                                    | 下一步状态    | ▲ 角色 ▲                     | 0/1000<br>0/1000<br>审核章见 |
| • 文献玲述与表达、外<br>文水平、独立工<br>审核信息<br>操作时间 ↓ 操作说明 ↓ 上一步枝态 ↓                                                                                                    | 下一步状态    | ◆角色◆                       | 0/1000<br>0/1000<br>审核意见 |
| • 文献皖述与泰达、 外<br>文水平、 独立工                                                                                                    | 下一步状态    | ▲ 角色 ▲                     | 0/1000<br>0/1000<br>庫核登见 |
| ・文献容述与素达、外 文水平、独立工…   审核信息   操作时间   単作説明   ↓   上一歩帙态   、   、   、   、   、   、   、   、   、   、   、   、   、   、   、   、   、   、   、   、   、   、   、   、   、   、   、   、   、   、   、   、   、   、   、   、   、   、   、   、   、   、   、   、   、   、   、   、   、   、   、   、   、   、   、   、   、   、   、   、   、   、   、   、   、   、   、   、   、   、   、   、   、   、   、   、   、   、   、   、   、   、   、   、   、   、   、   、   、   、   、   、   、   、   、   、   、   、   、   、   、   、   、   、   、   、   、   、   、   、   、   、   、   、   、   、   、   、   、   、   、   、   、   、   、   、   、   、   、   、     、   、   、   、   、   、   、   、   、   、   、   、   、   、   、   、   、   、   、   、   、   、   、   、   、   、   、   、   、   、   、   、   、   、   、   、   、   、   、   、   、   、   、   、   、   、 | 下一步状态    | <ul> <li>◆ 角色 ◆</li> </ul> | 0/1000<br>0/1000<br>庫核登见 |

2. 培养单位初审

研究生教学管理人员在系统管理端依次点击"培养管理 -中期考核-中期考核管理",在"审核状态"栏选择"待院 系初审",筛选需要初步审核的学生名单,点击"详情"审 核学生申请信息,合格的点击"通过",不合格的点击"退 回",学生重新填报面试申请资料。

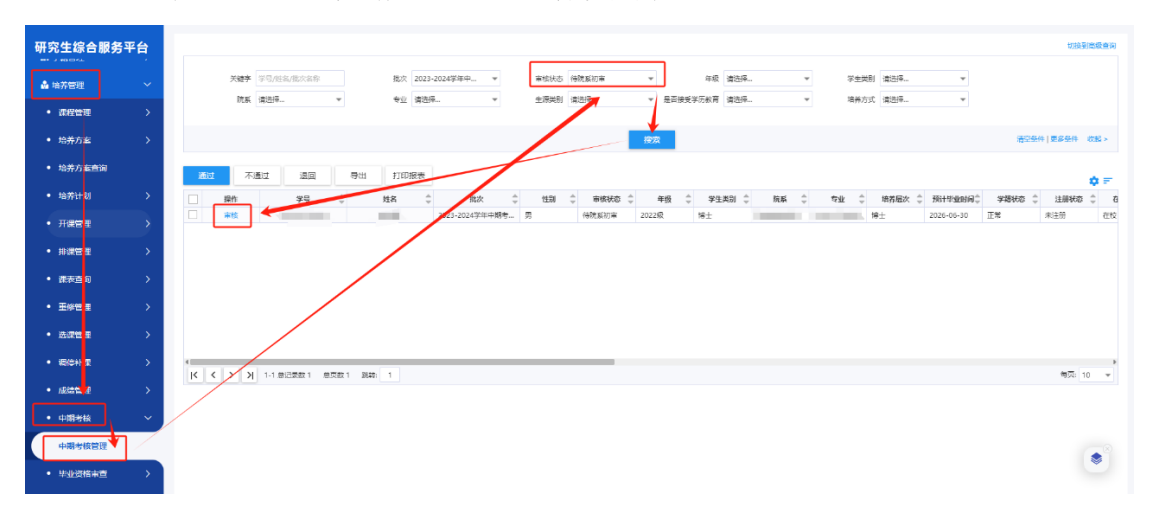

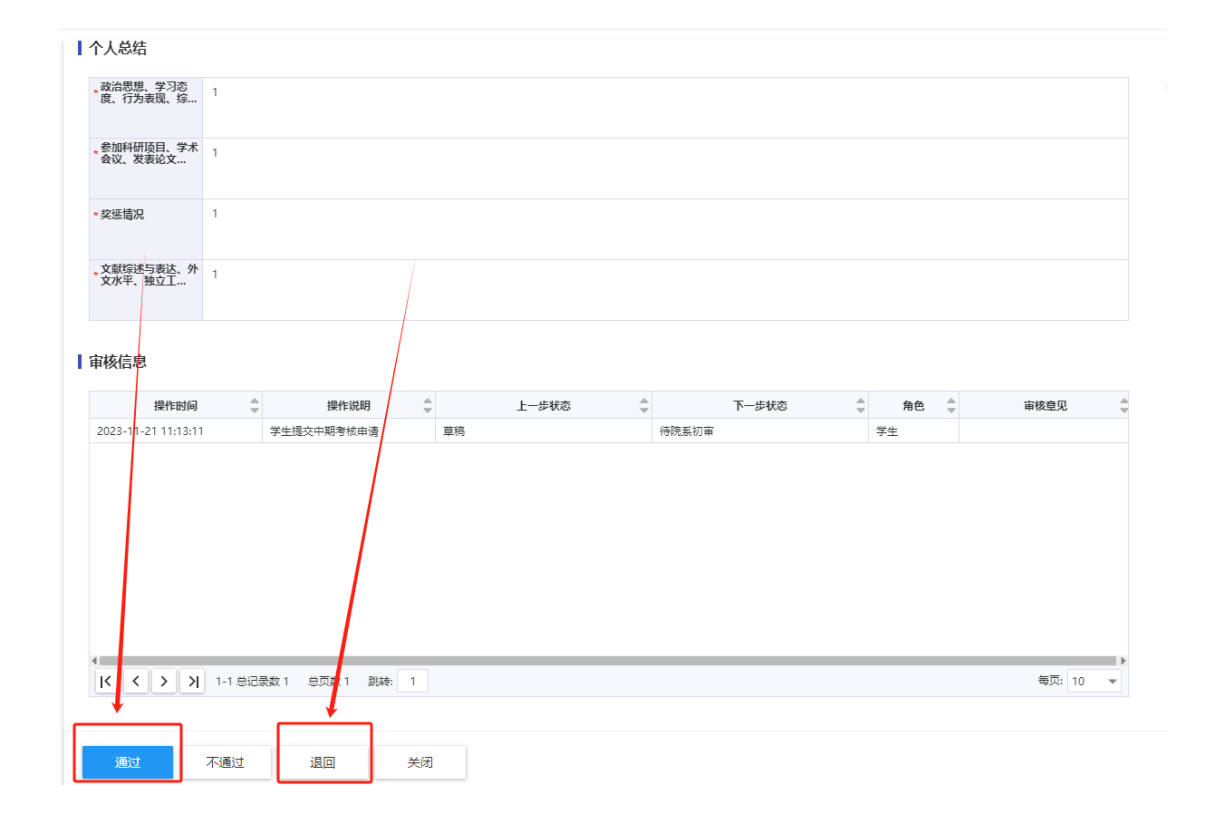

3. 下载打印《中期考核表》

培养单位初审通过后,学生在"中期考核申请"栏目中点击"打印报表",纸质版提交学院。

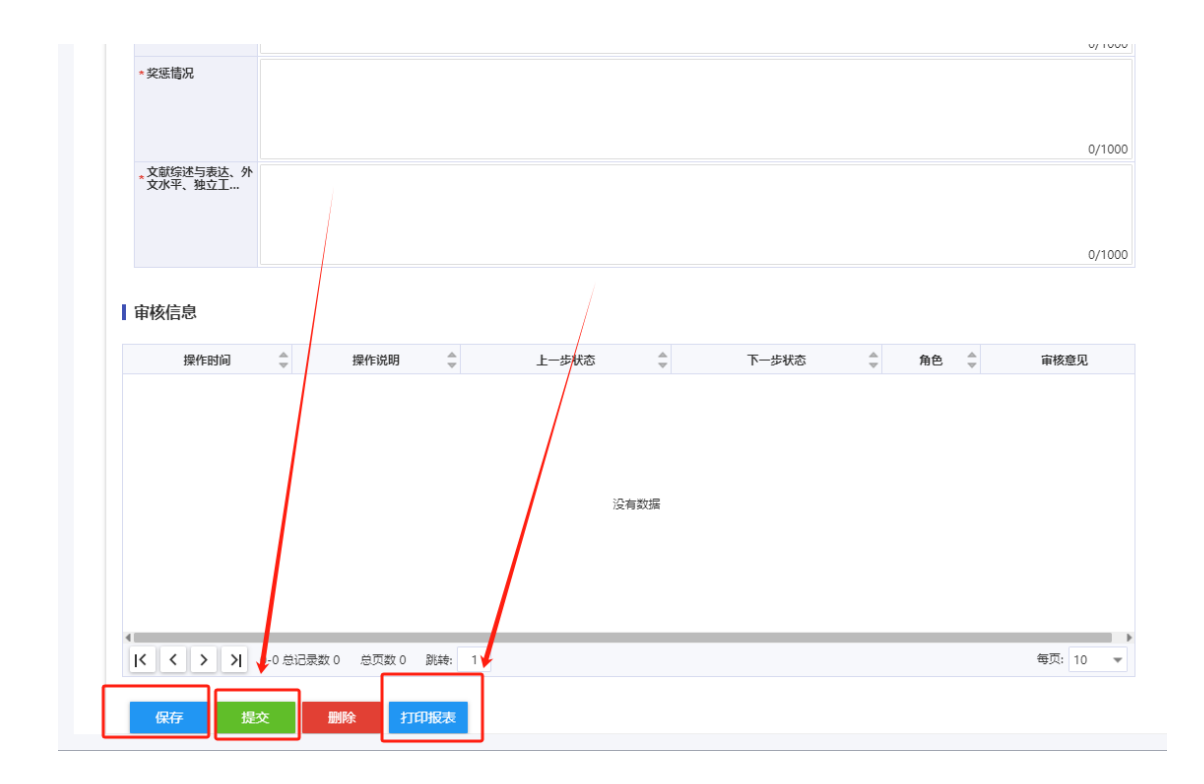

#### 四、考核结果处理

研究生教学管理人员在系统管理端依次点击"培养管理 -中期考核-中期考核管理",在"审核状态"栏选择"待院 系终审",筛选需要最终审核的学生名单,依据学生中期考 核结果,点击"通过""不通过"等按钮,终审通过的学生 方可转入论文开题环节,终审不通过的学生等待下一轮考核 或分流。

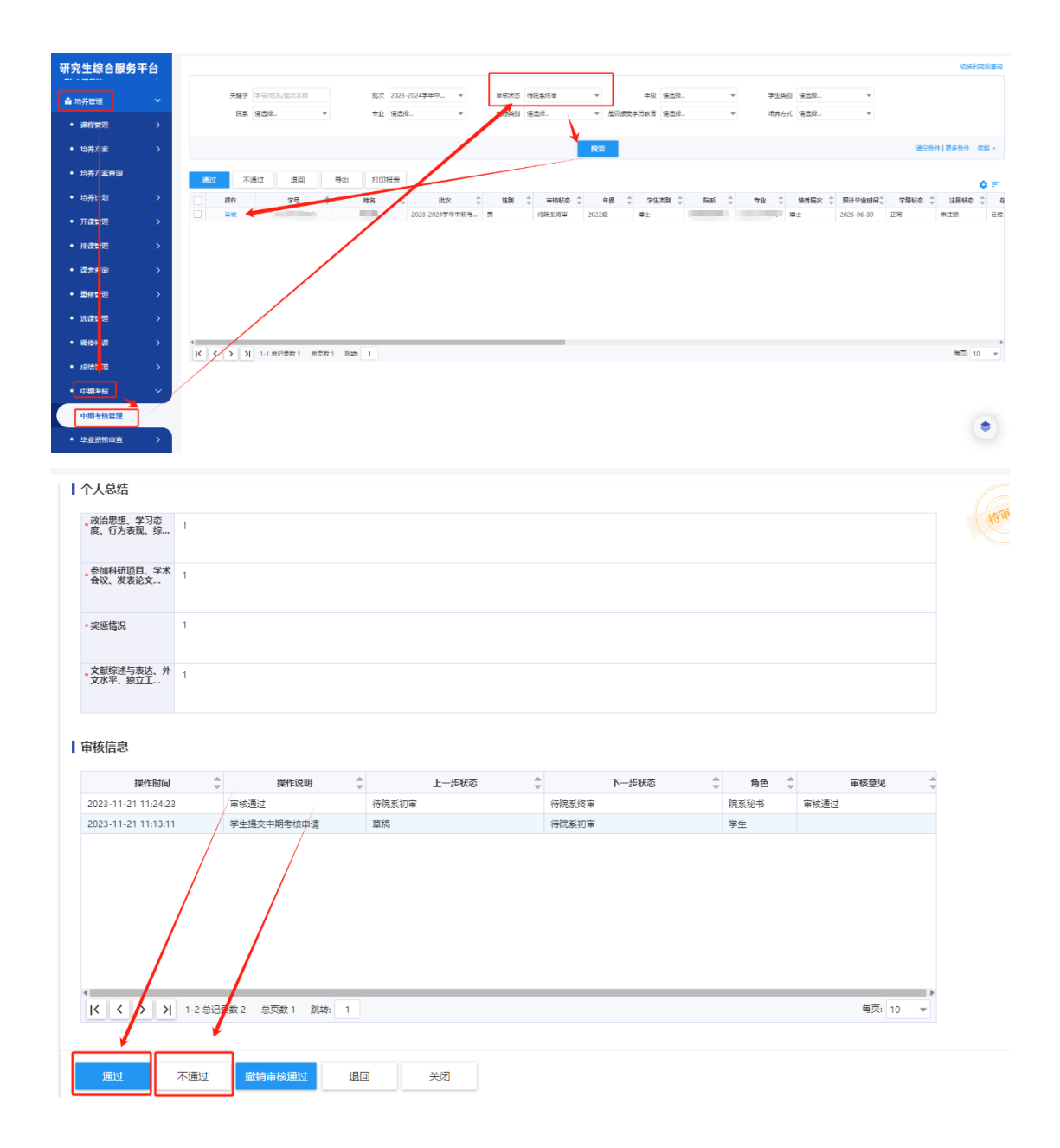

### 五、延期申请

 1.因客观原因无法按时参加中期考核者需申请延期。在 系统中依次点击"培养管理-我的中期考核-中期考核延期申 请-发起申请",点击"提交"后,系统自动弹出对话框, 提示申请延期考核批次,点击"查看"进入申请信息填写页 面,填写完毕后,点击"提交"。

| 研究生综合服务平台                                | -                                |                             |                    |                                     |
|------------------------------------------|----------------------------------|-----------------------------|--------------------|-------------------------------------|
| 🏫 首页                                     |                                  | 字号:::                       | 年级: 2022级          | 培养层次: 博士                            |
| S without )                              |                                  | 学生类别: 博士                    | 院派:                | 专业:                                 |
| 8,7%88/X                                 |                                  | 研究方向:<br>在校駅沢: 在校           | 号10姓名:<br>学籍状态: 正常 | 如叶铅亚时间: 2026-06-30<br>培养方式: 非定向     |
| ▲ 培养管理 ~                                 |                                  | 注册状态:未注册                    | 政治重視:              | 生源英别:                               |
| <ul> <li>我的培养方室</li> <li>&gt;</li> </ul> |                                  | 是否接受学历教育:                   |                    |                                     |
| • 我的响养计划                                 | 发起申请                             |                             |                    |                                     |
| • 我的课表 >                                 | 学年学期:2023-2024学纪                 | E 第一学期 批次名称:2023-2024学年中期考核 |                    |                                     |
| <ul> <li>我的免除。<br/>·</li></ul>           | 庫语时间:2023-10-21 22:00:00;        | 2023-11-30 22:00:00         |                    |                                     |
| • 学 <u>生重修</u> 申请 >                      | /                                |                             |                    |                                     |
| • 我的跟踪 >                                 |                                  |                             |                    |                                     |
| <ul> <li>我的中期考核</li> </ul>               |                                  |                             |                    |                                     |
| 中期考核申请                                   |                                  |                             |                    |                                     |
| 中期未接受期由请                                 | ·                                |                             |                    |                                     |
|                                          |                                  |                             |                    |                                     |
|                                          |                                  |                             |                    |                                     |
| ♥ 研工管理<br>                               |                                  |                             |                    | 4                                   |
| ■科研成果 >                                  |                                  |                             |                    |                                     |
| 77 and                                   |                                  |                             |                    |                                     |
| 申请详情                                     |                                  |                             |                    | ×                                   |
| 申请信息                                     |                                  |                             |                    | 审核流程                                |
| ,中期考核课程完成情<br>况                          | 1                                |                             |                    | (1) (1) (1) (1) (1) (1) (1) (1) (1) |
| ◆延期原因                                    | 1                                |                             | 1/200              | Saucera                             |
| ·拟完成中期考核的时 2                             | 023-11-04                        |                             |                    |                                     |
| •延期即间主要工作安<br>推                          |                                  |                             |                    |                                     |
| ■审核信息                                    |                                  |                             |                    |                                     |
| 操作时间<br>2022 11 21 10(522)               |                                  | 上一歩状态 👙 下一歩状态               |                    |                                     |
| 2023-11-21 10:50:21 2023-11-21 10:49:38  | 2014年40 将研究生的<br>学生建交中期考核延期申请 草稿 | (中伝) 早期<br>待研究生院审核          | →102 1<br>学生       |                                     |
| 2023-11-21 10:46:37                      | 通道職務 待研究生態                       | 電板 夏病                       | 学校 1               |                                     |
| 2023-11-20 16:59:55                      | 学生還交中期考核延期申请 草稿                  | 待研究生院审核                     | 学生                 |                                     |
|                                          | /                                |                             |                    |                                     |
|                                          | l                                |                             |                    |                                     |
| 保存 提交                                    | 删除 打印报表                          |                             |                    |                                     |

 2. 在延期申请发起页面点击"查看",点击"打印报表", 《延期申请表》即可下载完成。

| ŧ                                       | 请详情                                                                                                    |         |                                                                              |                                                                                                    |                                                                                                    |                                                                                      |                     |  |
|-----------------------------------------|----------------------------------------------------------------------------------------------------|---------|------------------------------------------------------------------------------|----------------------------------------------------------------------------------------------------|----------------------------------------------------------------------------------------------------|--------------------------------------------------------------------------------------|---------------------|--|
| I                                       | 申请信息                                                                                                    |         |                                                                              |                                                                                                    |                                                                                                    |                                                                                      |                     |  |
|                                         | 中期考核课程完成情<br>况                                                                                                    | 1       |                                                                              |                                                                                                    |                                                                                                    |                                                                                      |                     |  |
|                                         | 延期原因                                                                                                    | 1       | /                                                                            |                                                                                                    |                                                                                                    |                                                                                      |                     |  |
|                                         | 拟完成中期考核的时<br>间                                                                                                    | 202     | 3-11-04 00:00:00                                                             |                                                                                                    |                                                                                                    |                                                                                      |                     |  |
|                                         | 运期期间主要工作安<br>排                                                                                                    | 1       |                                                                              |                                                                                                    |                                                                                                    |                                                                                      |                     |  |
|                                         |                                                                                                    |         |                                                                              |                                                                                                    |                                                                                                    |                                                                                      |                     |  |
| ľ                                       | 审核信息                                                                                                    |         |                                                                              |                                                                                                    |                                                                                                    |                                                                                      |                     |  |
|                                         | 审核信息<br>操作时间                                                                                                    | \$<br>* | 操作说明<br>章                                                                    | 上一步状态                                                                                                    | 下一步状态                                                                                                    | 角色 🖕                                                                                 | 审核意见                |  |
| 2                                       | 审核信息<br>操作时间<br>1023-11-21 10:51:42                                                                                                    | <br>⊽   | 操作说明 💲<br>学生提交中期考核延期申请                                                       | 上一步状态                                                                                                    | 下一步铁态 🔶 Ө研究生院审核                                                                                                    | <b>角色</b>                                                                            | 审核意见                |  |
| 2                                       | <b>康核信息</b><br>操作时间<br>1023-11-21 10:51:42<br>1023-11-21 10:50:21                                                                      | *       | 操作说明 ◆<br>学生提交中则考试返明申请<br>通回草稿                                               | 上一步状态 ▲                                                                                                    | 下一步状态 ▲<br>停研究生院事候<br>覃病                                                                                                    | <b>角色</b> ♣<br>学生<br>学校                                                              | 审核意见<br>1           |  |
| 2222                                    | <b>审核信息</b><br>操作时间<br>2023-11-21 10:51:42<br>2023-11-21 10:50:21<br>2023-11-21 10:49:38                                               | *       | 操作規制<br>学生提交中的考核延期申请<br>通回單稿<br>学生提文中期考核延期申请                                 | 上一步状态 🔶<br>夏晓<br>侍研究生院审核<br>夏晓                                                                              | 下一步状态         ◆           侍研究生院事故         重端           母研究生院事故         日                                                       | 角色 ↓ 学生 学生                                                                           | <b>审核意见</b><br>1    |  |
| 2222                                    | <b>康核信息</b><br>2023-11-21 10:51:42<br>2023-11-21 10:50:21<br>2023-11-21 10:49:38<br>2023-11-21 10:46:37                                | ~       | 操作说明<br>学生提交中月考核延期申请<br>通回單稿<br>学生提示中期考核延期申请<br>通回篇稿                         | 上一步状态 ↓<br>草稿<br>得研究全规单统<br>算稿<br>得研究全规单统                                                                   | 下一步状态            停研究生読事校         要務           唇柄            層柄            層柄                                                   | 角色         ●           学生         学校           学生         学校           学校         学校 | 审核意见<br>1<br>1      |  |
| 222222222222222222222222222222222222222 | <b>康核信忠</b><br>2023-11-21 10:51:42<br>2023-11-21 10:50:21<br>2023-11-21 10:49:88<br>2023-11-21 10:46:37<br>2023-11-20 16:59:55         | ~       | 指代数明<br>学生提次中部等核运动申请<br>通回重新<br>学生进步中部等核运动申请<br>通回重新<br>学生建立中部等核运动申请         | 上一步状态 ↓<br>草稿<br>侍研究生故事故<br>章稿<br>侍研究生故事故<br>章稿<br>章稿                                                       | 下一步状态         ◆           侍研究全規事帙         基端           母研究全規事帙         基端           日端         日端           侍研究全規事帙         基端 | 角色            学生            学校            学校            学校            学生             | 审核意见<br>1<br>1      |  |
| 2222                                    | <b>康修信息</b><br>建作封间<br>1023-11-21 10:51:42<br>1023-11-21 10:51:42<br>1023-11-21 10:54:38<br>1023-11-21 10:46:37<br>0023-11-20 16:59:55 | ÷       | ###### ↓<br>学生是文中科考核起期申请<br>退回章将<br>学生是文中科考核起期申请<br>退回 内<br>学生文中科考核起期申请      | 上一歩状态 ◆<br>草稿<br>併研究生現事成<br>算稿<br>付研究生現事成<br>重稿<br>第                                                        | 下一步线态                                                                                                    | <b>角色 4</b> ↓<br>学生<br>学校<br>学生<br>学校<br>学生                                          | 审核意见<br>1<br>1      |  |
|                                         | <b>康传信息</b><br>建作封网<br>023-11-21 10.51.42<br>023-11-21 10.59.21<br>023-11-21 10.49.33<br>023-11-21 10.48.37<br>023-11-20 16.59.55      | •       | 推代权用<br>学生建文中的考试运动中请<br>通应面和<br>学生进入中期考试运动中请<br>学生主义中期考试运动中请<br>学生主义中期考试运动中请 | 上一步状态 ◆<br>至現<br>得研交生授学校<br>軍現<br>得研交生授学校<br>軍現<br>第四<br>第四<br>第四<br>第四<br>第四<br>第四<br>第四<br>第四<br>第四<br>第四 | 下一步转态         ◆           時研究全統事故         事務           博研究全統事故         事務           時研究全統事故         事務                         | <b>角色</b> ◆<br>学生<br>学校<br>学生<br>学校<br>学生                                            | 审核意见<br>1<br>1<br>1 |  |